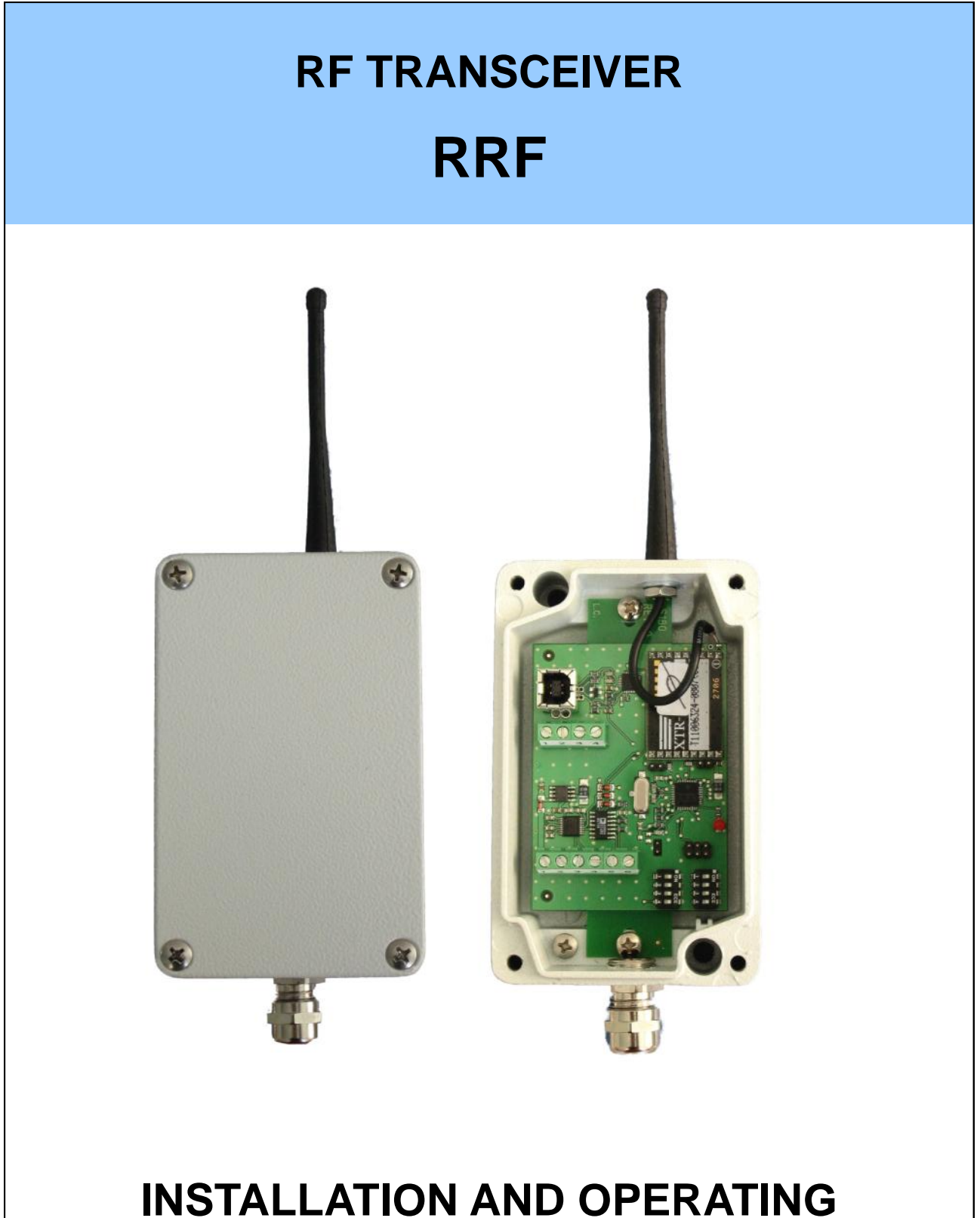

# NSTALLATION AND OPERATING MANUAL

SOFTWARE CODE: PRRF04

VERSION: Rev.0.0

# CONTENTS

| SYMBOLS                                            | Page | 3  |
|----------------------------------------------------|------|----|
| WARNINGS                                           | Page | 3  |
| IDENTIFICATION DATA PLATE                          | Page | 3  |
| PRODUCT DESCRIPTION                                | Page | 4  |
| MAIN TECHNICAL FEATURES                            | Page | 6  |
| INSTRUMENT INSTALLATION                            | Page | 7  |
| POWER SUPPLY                                       | Page | 8  |
| RS232 SERIAL CONNECTION                            | Page | 8  |
| RS422/RS485 SERIAL CONNECTION                      | Page | 9  |
| USB CONNECTION                                     | Page | 9  |
| RF CHANNEL SELECTION                               | Page | 10 |
| SELECTING THE NUMBER OF TRF IN THE NETWORK (MULTI) | Page | 10 |
| INSTRUMENT CONFIGURATION                           | Page | 11 |
| STATUS LED                                         | Page | 12 |
| FIRMWARE BOOT-LOADER                               | Page | 12 |
| COMMUNICATION PROTOCOL IN MODE SINGLE AND MULTI    | Page | 13 |
| TROUBLESHOOTING                                    | Page | 14 |

#### **SYMBOLS**

Here are the symbols used in the manual to draw the reader's attention:

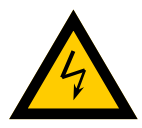

Warning! Risk of electric shock.

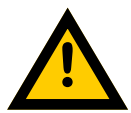

Warning! This must be done by qualified personnel.

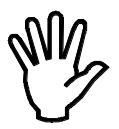

Pay particular attention to the following information.

## WARNINGS

The purpose of this guide is to inform the operator with text and illustrations of the installation methods and of the correct use of the instrument.

- The equipment must be installed only by qualified personnel who must have read and understand this manual. The "qualified personnel" is the personnel selected and authorized by the responsible of the security to perform the installation.
- Power the instrument with voltage whose characteristics fall within the limits specified.
- Is your responsibility to ensure that the installation complies with the provisions.
- For each anomaly contact your nearest Service Centre. Any attempt to disassemble the instrument or any modification of the instrument not expressly approved will void the warranty and will relieve the Manufacturer from all liability.

### **IDENTIFICATION DATA PLATE**

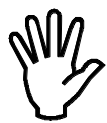

It is important to communicate these data in case of request for information or indications concerning the instrument, also communicate the program number and the version number that are shown on the cover of the manual.

| SAEL | srt (EX   |
|------|-----------|
| mod. | RRF       |
| s.n. | 2006/0029 |

The transceiver RRF is an interface converter from Rs232-Rs422/485-USB to Radio Frequency 868 MHz, with 3 modes of operation: DIRECT, SINGLE and MULTI, selectable via software through a special configurator. The data format is fixed for all modes: 38400, N, 8, 1.

#### DIRECT MODE

Used in pairs, simulates a serial connection using a wireless connection. (Application 1).

#### SINGLE MODE

It is used to interface with the weight transmitter for load cell, model TRF, in the manners explained below. In particular it can be used to gain the weight from a single transmitter through the communication port Rs232, Rs485 or USB. (Applications 2 e 3).

#### MULTI MODE

This mode is used to capture the weight from multiple weight transmitters, model TRF (up to 15): in this case the RRF transceiver communicates with the TRF and made available on the serial port (or USB) a string with all the weight obtained. (Applications 4, 5 and 6).

The RF communication frequency is 868MHz, with power up to 10mW, with 7 operation channels selectable from dip-switch for installations where are present multiple RF devices.

The power is at 5Vdc and can be supplied via the USB port when the transceiver is connected to a PC, otherwise can be provided by the weight indicator we produce.

The RRF has programmable operating parameters, such as RF Power and the Communication Protocol. The programming of the operating parameters is made through a PC application that allows you to easily configure and just in few steps the system used (TRF and RRF).

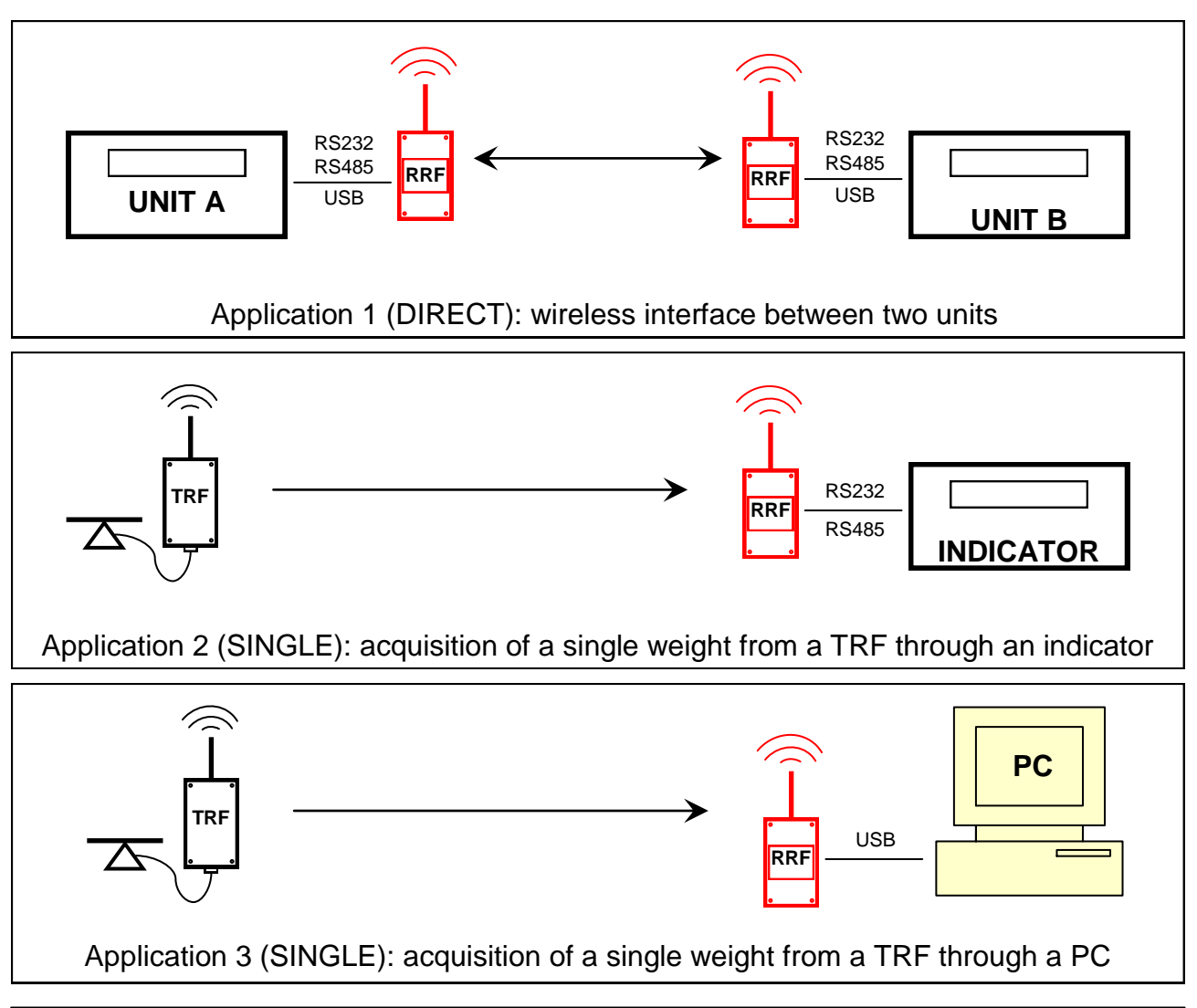

## **PRODUCT DESCRIPTION**

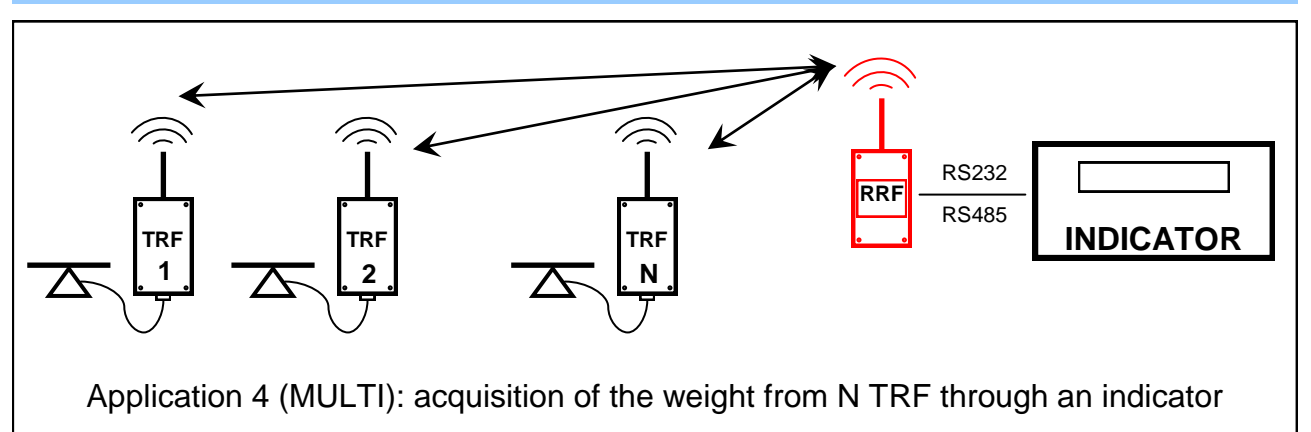

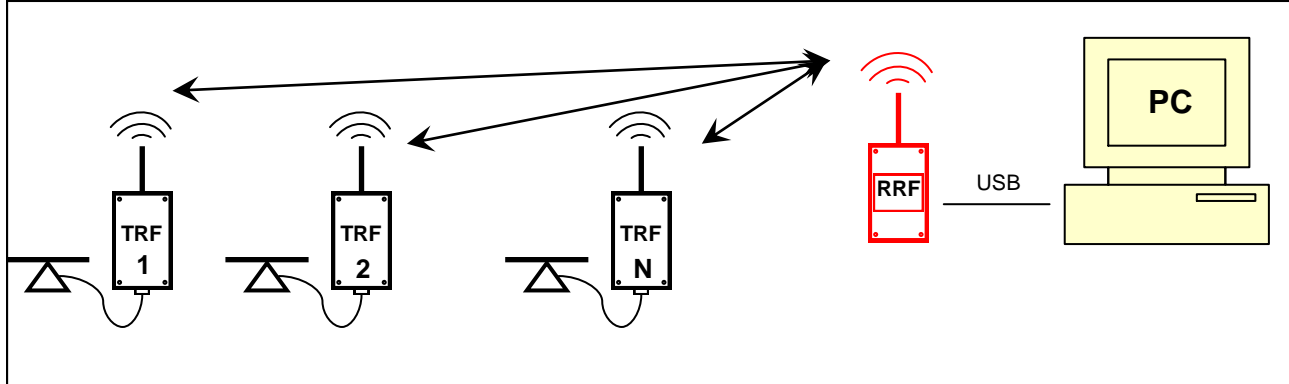

Application 5 (MULTI): acquisition of the weight from N TRF transmitters through a PC

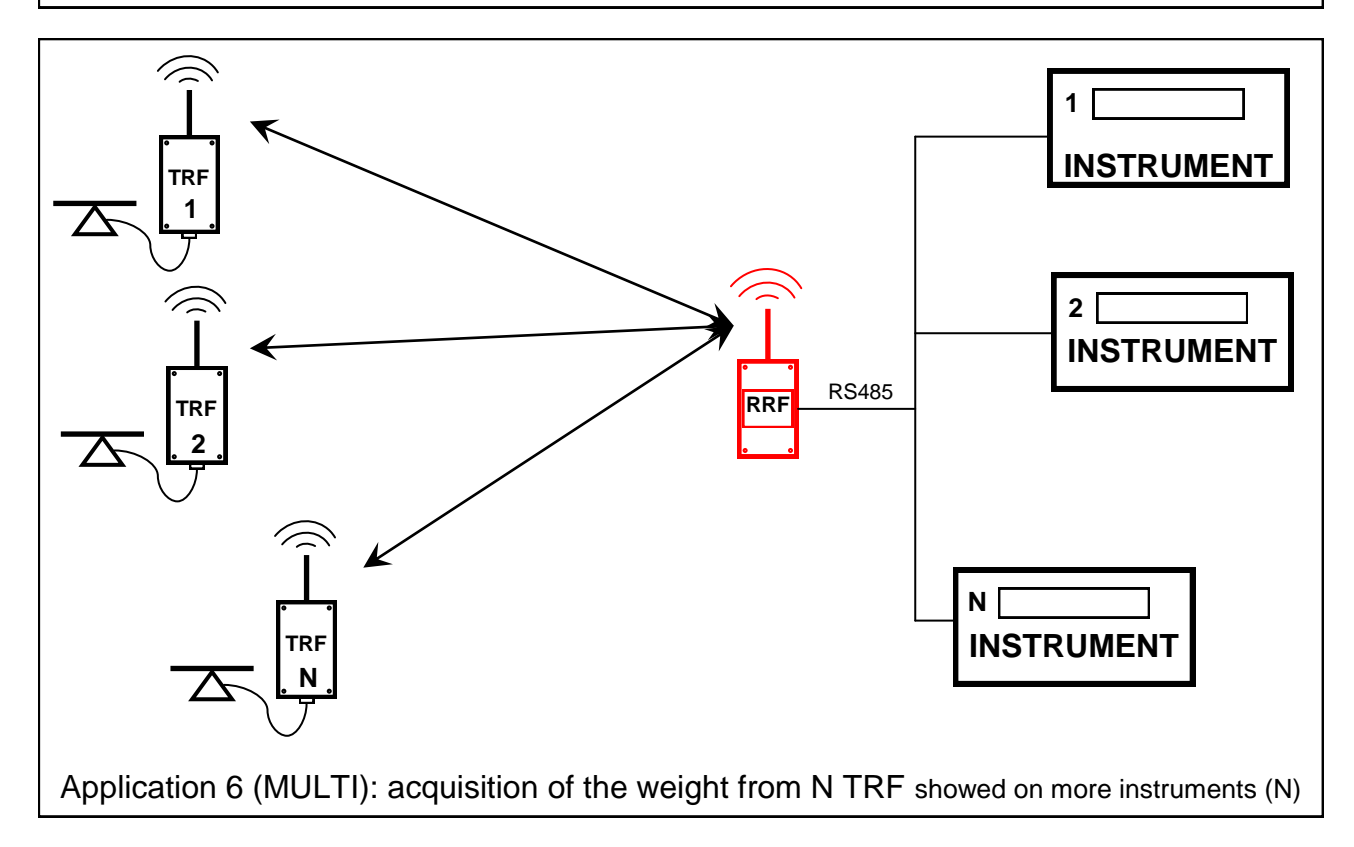

# MAIN TECHNICAL FEATURES

| POWER REQUIREMENTS       |                                                                                                    |  |  |  |
|--------------------------|----------------------------------------------------------------------------------------------------|--|--|--|
| Power supply             | <ul> <li>4.5 15 Vdc (50 mA)</li> <li>Connection to PC: automatic power via USB port.</li> <li>Connection to instrument: normally used to power the load cells.</li> </ul> |  |  |  |
| Power supply connection  | Screw terminal pitch 5,08 mm cable gland                                                                                                    |  |  |  |
| ENVIRONMENTAL            |                                                                                                    |  |  |  |
| Operating temperature    | -10°C _ +50°C (max humidity 85% non condensing)                                                                                                    |  |  |  |
| Storage temperature      | -20°C                                                                                                    |  |  |  |
| PHYSICAL CHARACTERISTICS |                                                                                                    |  |  |  |
| Overall dimensions       | 126 mm x 79 mm x 41 mm (I x h x p) excluding antenna and connector                                                                                                    |  |  |  |
| Enclosure                | Cast aluminium                                                                                                    |  |  |  |
| Protection degree        | IP65                                                                                                    |  |  |  |
| Connection               | Screw terminals pitch 5,08 mm cable gland                                                                                                    |  |  |  |
| SERIAL INTERFACE         |                                                                                                    |  |  |  |
| Rs232                    | Communication parameters: 9600/19200/38400,N,8,1. Managed signals: Txd, Rxd, Sgnd.                                                                                        |  |  |  |
| Rs422 / Rs485            | Communication parameters: 38400,N,8,1.                                                                                                    |  |  |  |
| USB                      | Device, Full speed. Virtual Com Port driver for PC provided with the application.                                                                                         |  |  |  |
| RF                       |                                                                                                    |  |  |  |
| Frequency                | 866-868 MHz                                                                                                    |  |  |  |
| RF channels              | 7 selectable via DIP SWITCH                                                                                                    |  |  |  |
| Network addresses        | 15 selectable via DIP SWITCH                                                                                                    |  |  |  |
| Signal coverage          | 50 mt.                                                                                                    |  |  |  |
| CE                       |                                                                                                    |  |  |  |
| Conformity to standards  | EN 300 220 - EN 301 489 - EN60950<br>EN61000-6-2, EN61000-6-3, EN61010-1                                                                                                  |  |  |  |

#### **INSTRUMENT INSTALLATION**

The instrument is secured by 2 screws inserted into holes (diameter 6 mm) indicated by the arrows in the figure. Distance between holes 108 x 45 mm. The overall dimensions are (122 x 75 x 42 mm) excluding antenna and connector / cable gland.

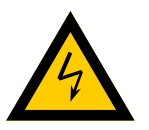

- The following procedures must be performed by qualified personnel.
- All connection must be performed with instrument turned off.

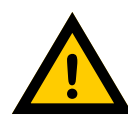

• Do not install the instrument near power equipment (motors, inverters, contactors, etc.) or near equipment that do not comply with CE standards for electromagnetic compatibility.

- The antenna placement is crucial for maximum performance, both for the transmitter and for the receiver. Here are some things in this regard:
- Avoid installing the unit transmitters and receivers at a distance exceeding 50 meters.
- If it is possible do not place the antenna in close proximity to people or things moving.

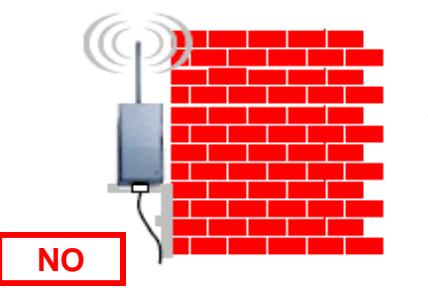

In addition:

Do not install the instrument too close to walls. The ideal distance should be greater than 35 cm from the antenna.

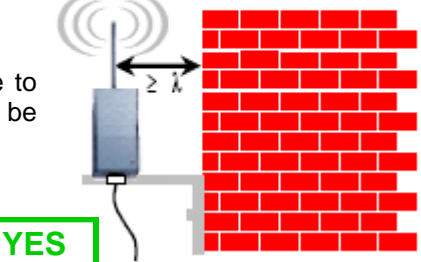

Keep as much as possible the same antenna orientation, possibly oriented in vertical.

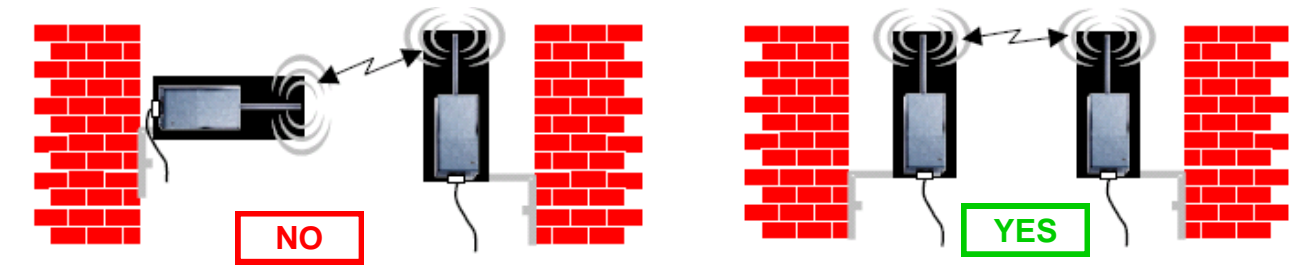

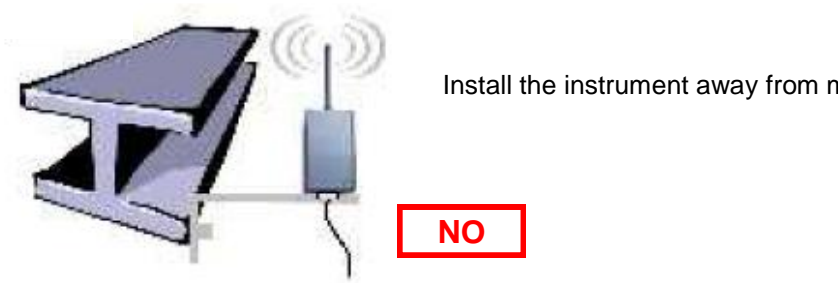

Install the instrument away from metal parts.

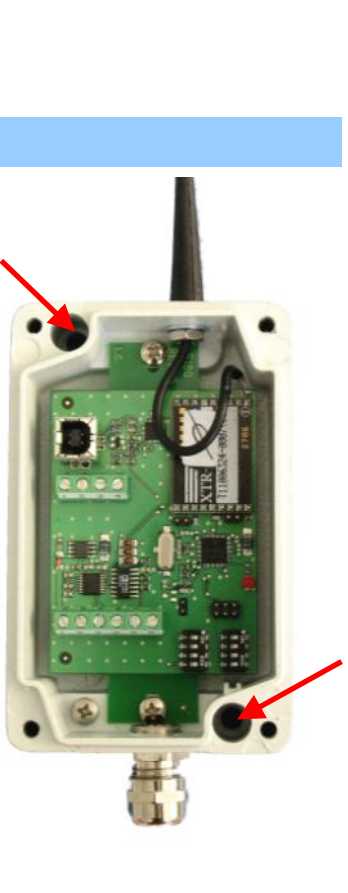

#### **INSTRUMENT INSTALLATION**

The transmission efficiency is sensitive to vibration. Fasten the instrument and use the dumpers.

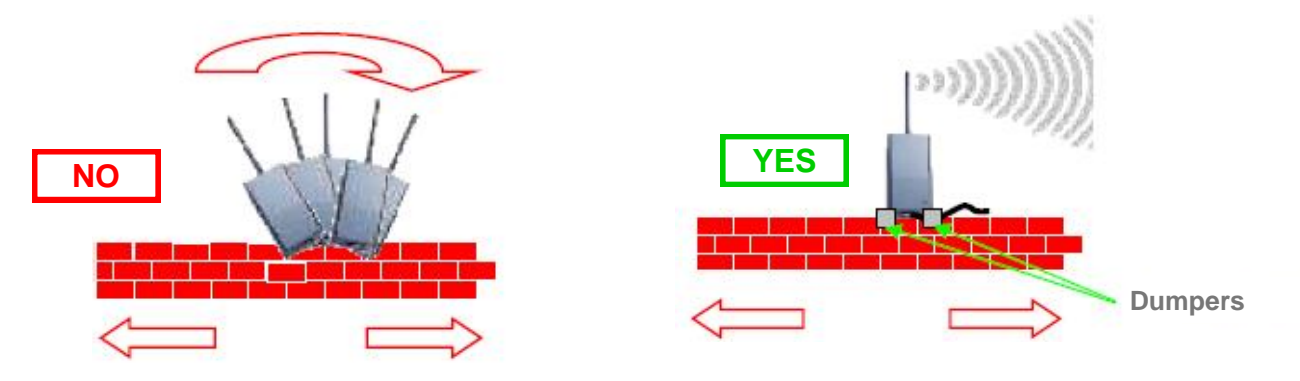

## **POWER SUPPLY**

#### PC CONNECTION

In this case the instrument can be powered directly through the USB port, with the standard USB communication cable (**5Vdc**, **50mA**). The transceiver can be provided with the cable already installed for direct connection.

#### CONNECTION TO OTHER EQUIPMENT

In case of serial connection (Rs232 / Rs485) power the transceiver with a voltage of 5Vdc / 50mA, through the terminal shown in the figure.

| Mors. 1 | + 5 Vdc (positivo) |
|---------|--------------------|
| Mors. 2 | Massa (negativo)   |

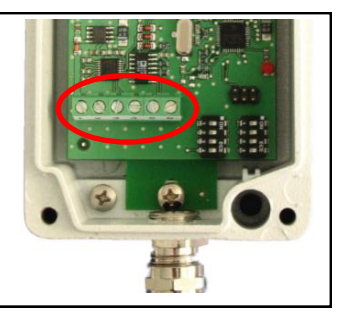

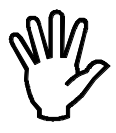

ATTENTION:

Observe power supply polarity.

### **RS232 SERIAL CONNECTION**

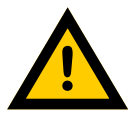

- To make the serial connection use a shielded cable, making sure to ground the shield at one of the two ends. In the event that the cable has a number of conductors in excess of those used, connect the unused conductors to the shield.
- The serial connection cable must have a maximum length of 15 meters (regulations EIA RS-232-C), in the event of length exceeding 15 meters must be adopted the Rs422.
- The cable must not be channelled with other cables (for example outputs connected to contactors or power cables), but must follow his own path.

Connect the cable to the terminal block inside the instrument. Connect the shield at the point indicated.

| 2 | Signal Ground (SGND) |      |
|---|----------------------|------|
| 3 | TX Data              |      |
| 4 | RX Data              | - To |
|   | Shield               |      |

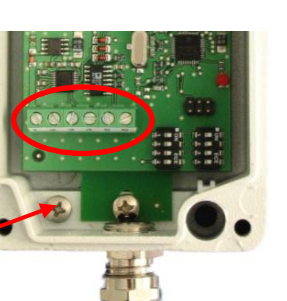

## RS422 / RS485 SERIAL CONNECTION

- The serial connection cable must be of the suited type for RS422/RS485 serial communication with one pair twisted for RS485 and the its shield.
- The cable must not be channelled with other cables (for example outputs connected to contactors or power cables), but must follow his own path.

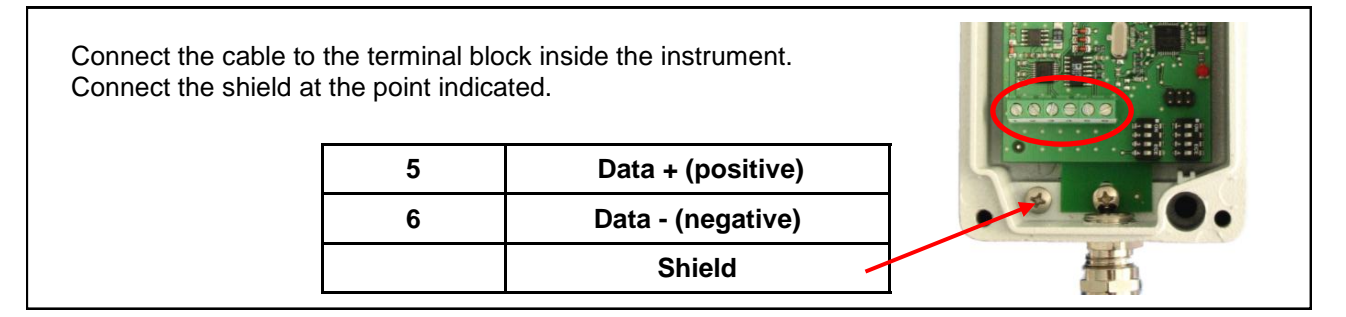

## **USB CONNECTION**

In the version with USB cable already wired, simply insert it into the port of the PC like a normal device.

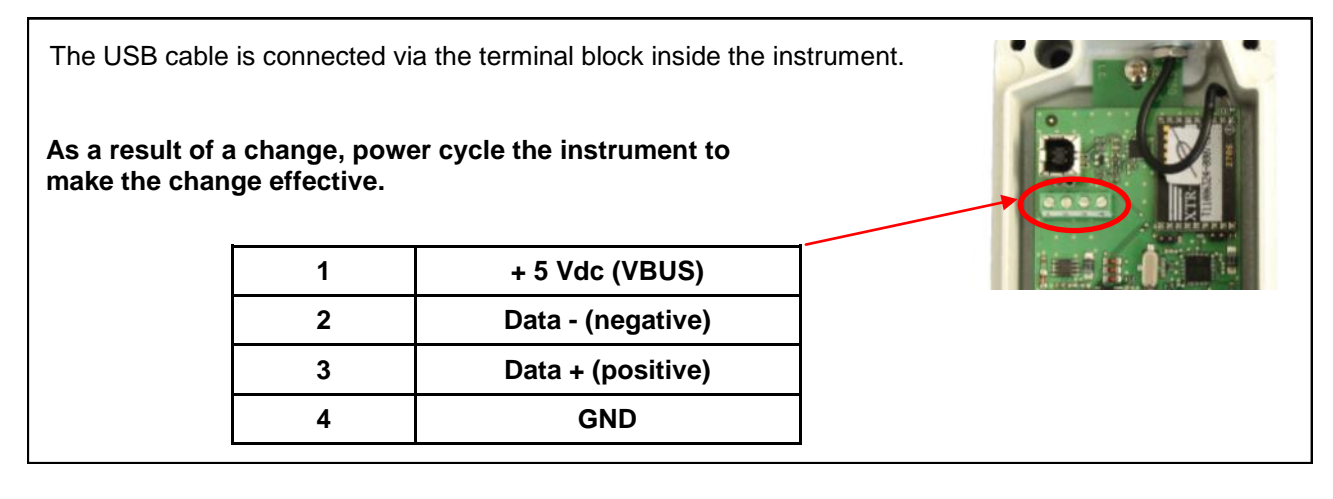

![](_page_8_Picture_8.jpeg)

When using serial interface RS232/RS485, you can connect USB interface for PC programming by using the terminal block inside the instrument, taking care to disconnect the serial unit.

#### **RF CHANNEL SELECTION**

The RF channel selection is done by dip-switch, accessed by removing the instrument cover. The dip-switch group concerned is close to the of the container, as shown in the figure.

| RF Channel      | Dip-switch Position |
|-----------------|---------------------|
| 0 (868,19 MHz)  | 1=0FF, 2=0FF, 3=0FF |
| 1 (868,34 MHz)  | 1=ON, 2=OFF, 3=OFF  |
| 2 (868,49 MHz)  | 1=0FF, 2=0N, 3=0FF  |
| 4 (868,80 MHz)  | 1=ON, 2=ON, 3=OFF   |
| 5 (868,95 MHz)  | 1=0FF, 2=0FF, 3=0N  |
| 6 (869,11 MHz)  | 1=ON, 2=OFF, 3=ON   |
| 11 (869,87 MHz) | 1=OFF, 2=ON, 3=ON   |

![](_page_9_Picture_3.jpeg)

![](_page_9_Picture_4.jpeg)

During normal operation keep the dip-switch 4 = OFF.

As a result of a change, power cycle the instrument to make the change effective.

#### SELECTING THE NUMBER OF TRF IN THE NETWORK (MULTI)

In MULTI mode, operation mode exemplified by application 4, 5 and 6, must be select the number of TRF transmitters connected via radio.

In mode SINGLE and DIRECT, this selection is not considered.

The selection of the number of TRF is made through the dip-switch, accessed by removing the instrument cover. The dip-switch group concerned is close to the block terminal, as shown in the figure.

| Dip switch | Binary bit |
|------------|------------|
| 1          | Bit 0      |
| 2          | Bit 1      |
| 3          | Bit 2      |
| 4          | Bit 3      |

![](_page_9_Picture_12.jpeg)

Example: n. 2 TRF: 1=Off, 2=On, 3=Off, 4=Off Example: n. 3 TRF: 1=On, 2=On 3=Off, 4=Off

As a result of a change, power cycle the instrument to make the change effective.

#### **INSTRUMENT CONFIGURATION**

The programmable parameters in the instrument are:

- Operation mode (MULTI, SINGLE, DIRECT)
- Continuous transmission frequency (from 1 to 5 Hz)
- Communication protocol: (continuous or on request)
- RF transmission power (from 0.15mW to 10 mW)

The programming of these parameters is performed using the PC application PWIN38 that allows through a wizard to configure the RF system in few steps. The PC is connected via USB port used as Virtual COM Port; alternatively the PC can be connected via Rs232. Refer to the manual of the software for the programming procedures. The communication parameters are fixed at 38400,N,8,1.

![](_page_10_Figure_7.jpeg)

Inside the container there is a LED indicator, which signal the following conditions:

DIRECT MODE: blink to indicate a data reception. SINGLE and MULTI MODE: indicates the proper operation or malfunction of the instrument. The table below shows the different conditions:

| N. of flashes every 5 sec. | Description                   |
|----------------------------|-------------------------------|
| 0                          | Instrument turned off         |
| 1                          | Normal operating              |
| 2                          | Not used                      |
| 3                          | Failure to programming RF     |
| 4                          | Failure to acquire TRF weight |
| 5                          | Set-up period active          |

#### **Special conditions:**

- LED lit: Function of the boot-loader on, waiting to receive file.
- LED blinks continuously : Function of the boot-loader in progress.

## FIRMWARE BOOT-LOADER

The instrument has the boot-loader function for firmware update. This can be done with the instrument installed. The transmission of the firmware to the instrument is made through RS232 serial port or through USB, with the appropriate PC application (cod. PWIN01) which is set to 9600, N, 8.1.

IMPORTANT: The selection "Abilita Imp. RF" must NOT be considered.

The boot-loader function is activated by placing at ON the dip-switch 4 of block near the edge of the container, shown in the figure.

![](_page_11_Picture_13.jpeg)

![](_page_11_Picture_14.jpeg)

![](_page_11_Picture_16.jpeg)

During normal operation, keep the dip-switch 4 = OFF.

#### COMMUNICATION PROTOCOL IN MODE SINGLE AND MULTI

The communication parameters are fixed to **38400,N,8,1**. The transmission strings are as follows:

#### **Binary Encoding:**

| 0x80                                      | <trf1></trf1> | <trf2></trf2>   |           | <trfn></trfn> | <cs></cs> | EOT           |  |
|-------------------------------------------|---------------|-----------------|-----------|---------------|-----------|---------------|--|
| Where <trex> consists of 5 fields:</trex> |               | <flags></flags> | <hw></hw> | <mw></mw>     | <lw></lw> | <vbat></vbat> |  |

Where:

<FLAGS> : Register of flags, encoded as shown in the table below:

| Bit 7 | Bit 6   | Bit 5 | Bit 4        | Bit 3      | Bit 2       | Bit 1           | Bit 0         |
|-------|---------|-------|--------------|------------|-------------|-----------------|---------------|
| 0     | Timeout | 1     | Out of range | Overweight | Underweight | Unstable weight | Negative sign |

#### <HW>: Most significant byte (bit 23 ... bit 16) of the weight value in 24-bit (0xFF if timeout)

- <MW>: Intermediate Byte (bit 15 ... bit 8) of the weight value in 24-bit (0xFF if timeout)
- <LW>: Least significant byte (bit 7 ... bit 0) of the weight value in 24-bit (0xFF if timeout)
- </BAT>: Battery voltage in tenths of Volts (binary data)(0xFF if timeout)
- **<CS>:** Checksum calculated as the sum of the first 6 bytes in binary 2's complement (0xFF sum)
- **EOT**: end of transmission; character of end string (ASCII value0x04).

#### **ASCII Encoding:**

| 0x80 | <trf1></trf1> | <trf2></trf2> | <br><trfn></trfn> | ΕТХ | <chksum></chksum> | EOT |
|------|---------------|---------------|-------------------|-----|-------------------|-----|
|      |               |               |                   |     |                   | 1   |

Where <TRFx> consists of 3 fields:

<STATO> <PESO> <BATT>

Where:

**<STATO>** : weight status, can take the values shown in the following table: •

| "S"           | "M"              | "E"          | "O"        | "U"         | "Z"                        | "T"     |
|---------------|------------------|--------------|------------|-------------|----------------------------|---------|
| Stable weight | Weight in motion | Out of range | Overweight | Underweight | Initial zero not performed | Timeout |

- <PESO>: ASCII string of weight expressed with 8 characters right justified, with any decimal point and minus sign. (In case of timeout are transmitted 8 characters '-').
- <BATT>: ASCII string of voltage battery, 2 characters expressed in tenths of Volts.
- **ETX**: end of text; text end character (ASCII value 0x03).
- <CHKSUM>: two-character checksum of string data. It is calculated by performing the exclusive OR (XOR) of all the characters from STX to ETX, STX and ETX excluded. The result of the XOR is decomposed into two separate characters, considering separately the upper 4 bits (first character) and the lower 4 bits (second character). The two obtained characters are then encoded ASCII. (Example: XOR = 5Dh; C C = (5D) that is 35h e 44h).
- EOT: end of transmission; character of end string (ASCII value 0x04).

#### String for weight request:

In case of transmission on request, for both encoding type, The request string is as follows:

| 0x80 | "N" | ЕОТ |
|------|-----|-----|
|------|-----|-----|

Where:

- "N": character identifier of the request (ASCII value 0x4E).
- EOT: end of transmission; character of end string (ASCII value 0x04).

## TROUBLESHOOTING

| PROBLEM                                          | POSSIBLE CAUSE                                                          | SOLUTION                                                                           |
|--------------------------------------------------|-------------------------------------------------------------------------|------------------------------------------------------------------------------------|
| No communication                                 | Transceiver turned off                                                  | Verify that the instrument is power supplied correctly by referring to this manual |
|                                                  | Wrong wiring                                                            | Check connection by referring to this manual                                       |
|                                                  | No radio communication                                                  | Verify the installation by referring to this manual                                |
|                                                  | Hardware failure                                                        | Use the diagnostic LED to indicate the fault detected                              |
| The receiver does not receive the correct string | Incorrect communication<br>parameters                                   | Correctly program the communications parameters referring to this manual           |
|                                                  | Configuration or<br>communication protocol was<br>not applied correctly | Check the protocol applied by referring to this manual                             |